## Sicherheitsdatenblatt zur neuen Bibliothek hinzufügen

## Wie füge ich Sicherheitsdatenblätter zu unserer Stoffdatenbank hinzu?

Wenn Sie jetzt mit SDS Manager beginnen und bereits einige Sicherheitsdatenblatt-Dateien haben, lesen Sie diesen Artikel, wie Sie Ihre Sicherheitsdatenblatt-Dateien in den SDS Manager <u>importieren</u>

Wir bieten verschiedene Methoden an, um Sicherheitsdatenblätter nahtlos in Ihre Bibliothek hinzuzufügen und erleichtern den Einstieg mit dem SDS Manager:

- 1. <u>Importieren Sie Ihre Chemikalienliste</u> in den Formaten XLS und CSV. (Wenn Sie bereits einen Überblick über Ihre Chemikalien haben)
- 2. <u>Machen Sie Fotos von den Etiketten Ihrer Chemikalien mit Ihrem Mobiltelefon</u> (Wenn Sie noch keinen Überblick über Ihre Chemikalien haben)
- 3. <u>Suchen Sie in unserer Datenbank mit über 13 Millionen Sicherheitsdatenblättern nach Ihren</u> <u>Produkten</u> (Wenn Sie keine Liste erstellen möchten, können Sie sie direkt über unsere Suchfunktion hinzufügen)
- 4. <u>Nutzen Sie unsere integrierte Google-Suche</u>, falls Sie das gesuchte Sicherheitsdatenblatt nicht in unserer Datenbank finden können
- 5. <u>Fügen Sie die Sicherheitsdatenblatt-Datei, die Sie von Ihrem Lieferanten erhalten, Ihrer</u> <u>Sicherheitsdatenblatt-Bibliothek hinzu</u>
- 6. Aktualisieren Sie das Sicherheitsdatenblatt in Ihrer Bibliothek <u>wenn Sie eine neue Version</u> <u>eines Sicherheitsdatenblatt von Ihrem Lieferanten erhalten</u>
- 7. <u>Ich habe eine Papierkopie eines Sicherheitsdatenblatt, die ich unserer Bibliothek hinzufügen</u> <u>möchte</u>
- 8. <u>Fügen Sie ein neues Produkt unserer Sicherheitsdatenblatt-Bibliothek hinzu, bevor ich die Sicherheitsdatenblatt-PDF-Datei erhalte</u>
- 9. Ich habe ein Produkt, das an mehreren Standorten verwendet wird und möchte <u>dasselbe</u> <u>Sicherheitsdatenblatt in einem Vorgang an allen Standorten hinzufügen</u>
- 10. Wir haben einen neuen Standort erworben und möchten <u>alle Sicherheitsdatenblätter von</u> <u>einem Standort auf einen anderen Standort klonen</u> (Standort)

Klicken Sie auf die Links in der obigen Liste für eine detaillierte Beschreibung jeder Methode zum Hinzufügen von Sicherheitsdatenblättern zu Ihrer Bibliothek.

In den Methoden 1, 2 und 7 der obigen Liste fügen wir Produkte ohne Sicherheitsdatenblätter zur Sicherheitsdatenblatt-Bibliothek hinzu. Diese Produkte werden in SDS Manager als Sicherheitsdatenblatt-Anfragen bezeichnet. Nachdem Sie die Sicherheitsdatenblatt-Anfragen hinzugefügt haben, müssen Sie die Sicherheitsdatenblätter für die Produkte finden, für die Sie Sicherheitsdatenblätt-Anfragen erstellt haben. Sie können auch den SDS Manager bitten, Ihnen beim Finden der Sicherheitsdatenblätter zu helfen. Siehe <u>hier, wie Sie Sicherheitsdatenblatt-Anfragen</u> <u>verwalten</u>.

Wenn Sie Ihre Sicherheitsdatenblätt-Bibliothek von Grund auf neu erstellen, schlagen wir zwei effiziente Methoden vor: Entweder Listen Ihrer Chemikalien erstellen und in den SDS Manager importieren oder unsere Kamerafunktion nutzen, um schnell Fotos von allen Etiketten Ihrer chemischen Produkte zu machen. Diese Methode ermöglicht es Ihnen, Bilder von Hunderten von Chemikalien innerhalb einer Stunde zu erfassen. Alternativ, wenn Sie ein kleineres Inventar haben und mit jedem Chemikalien vertraut sind, können Sie direkt unsere Suchfunktion nutzen, um diese Produkte zu finden und Ihrer Sicherheitsdatenblatt-Bibliothek hinzuzufügen.

URL: https://sdsmanager.com/faq/content/61/356/de/wie-fuege-ich-sicherheitsdatenblaetter-zu-unserer-stoffdatenbank-hinzu/

## Sicherheitsdatenblatt zur neuen Bibliothek hinzufügen

Eindeutige ID: #1174 Verfasser: n/a Letzte Änderung: 2024-09-12 10:49

URL: https://sdsmanager.com/faq/content/61/356/de/wie-fuege-ich-sicherheitsdatenblaetter-zu-unserer-stoffdatenbank-hinzu/